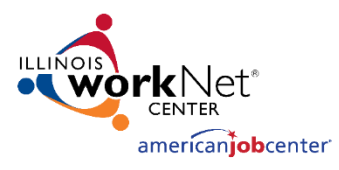

## Monitoring System User Acceptance Testing Create Monitoring Event [November 1, 2023]

## Create Monitoring Event

- 1. Login to the Monitoring website with the username and password
  - a. Website https://apps.illinoisworknet.com/Monitoring/
  - b. Credentials

|           | Last Name A – C  | Last Name D – M  | Last Name N – Z  |
|-----------|------------------|------------------|------------------|
| Username: | MonitoringTest_1 | MonitoringTest_2 | MonitoringTest_3 |
| Password: | Password2016!    | Password2016!    | Password2016!    |

2. Click on the Events Link

Monitoring Home Events Participant Report

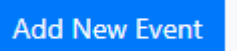

- 3. Click Add New Event
- 4. You will be directed to the Add Event Workflow

|                     |            | 2                 | 4                        |
|---------------------|------------|-------------------|--------------------------|
|                     | ۷          | 5                 | 4                        |
| Organization Search | Event Info | Select Components | Identify Monitoring Team |

- a. Step 1 Select LWIA 20
- b. Step 2 Event Info
  - i. Name new events with TestEvent [your last name] [Date]
  - ii. Complete the rest of the form and select Next
- c. Step 3 Select Components
  - i. Validate that Components and Elements can all be chosen, some chosen or at least 1 chosen.
- d. Step 4 Identify Monitoring team
  - i. Validate that only one username (they should all look like MonitoringTest\_[number]) can be chosen for the lead roles
  - ii. Validate that multiple usernames can be chosen for team roles
  - iii. Click Save
- 5. You should be directed to the View Event Screen
- 6. Click on the Events tab and do a keyword search by your name. Validate that your created event shows up in the list.

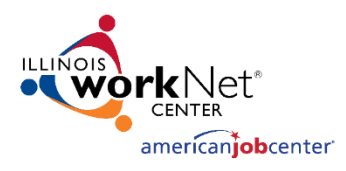

## Follow Up

- 7. Make a note or take screenshots (if you can) of any items that:
  - a. Did not work.
  - b. It only worked sometimes.
  - c. Navigation that isn't very clear.
  - d. Type of documentation you would like us to create.
- 8. Send by email to <u>lynette.tritz@siu.edu</u>. A bug will be created and discussed in the next UAT session.